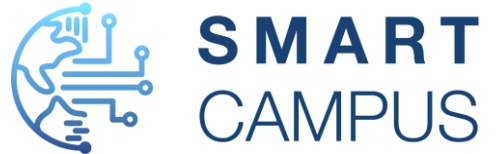

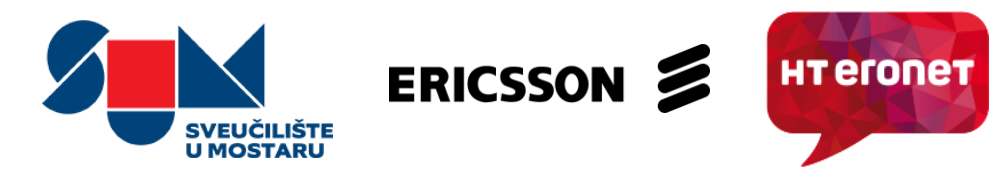

## Natjecanje u programiranju robota **Leo rover**

doc. dr. sc. Tomislav Volarić

v.asist. dr. sc. Daniel Vasić

mag. ing. Zoran Civadelić, arhitekt rješenja za IT sustave

#### Leo Rover

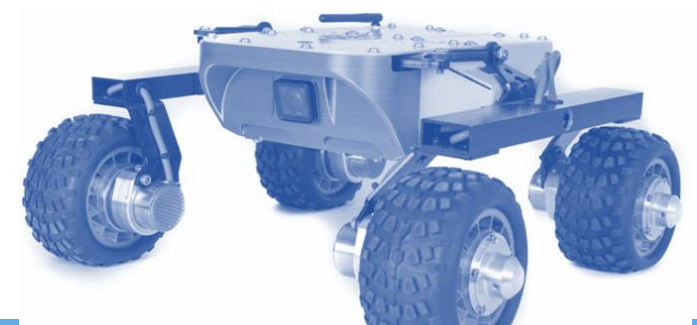

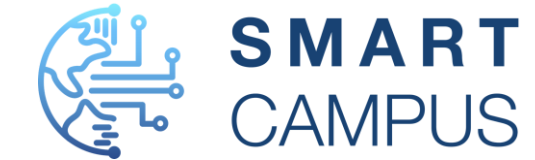

- Leo Rover je platforma mobilnog robota koja se bazira na ROS operacijskom sustavu.
- Leo Rover se bazira na Raspberry Pi platformi i može podnjeti teret do 5kg.
- Modularna platforma s mogućnošću proširenja brojnim senzorima podržanih preko RPi modula.
- Ugrađena kamera od 2MP CMOS s širokokutnom lećom s kutom gledanja od 170 stupnjeva.

#### **Robot Operating System - ROS**

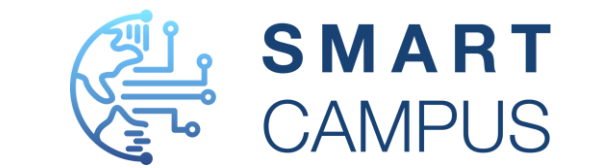

- ROS Robot Operating System predstavlja skup programskih dodataka koji služe a razvoj programske podrške za različite vrste robota.
- ROS pruža usluge operacijskog sustava kao što su: sloj apstrakcije nad tehničkom podrškom, upravljanje uređajem na najnižoj razini, process upravljanja porukama i obrade događaja
- Osnovni elementi ROS operacijskog sustava su:
  - Čvorovi (engl. Nodes),
  - Paketi (engl. Packages) i Stogovi (engl. Stacks).

#### Instalacija okruženja

- ROS operacijski sustav sastoji se od nekoliko verzija, upute za instalaciju na raznim operacijskim sustavima se nalaze ovdje -<u>http://wiki.ros.org/noetic/Inst</u> <u>allation</u> (Ubuntu 20.04 LTS)
- Prvenstveno podržava Linux operacijski sustav, a ekesperimentalno podržava Windows i MacOS operacijske sustave.
- Preporuka korištenja USB okruženja

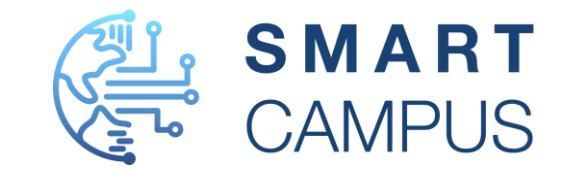

**EROS** 

### Online okruženje za simulaciju

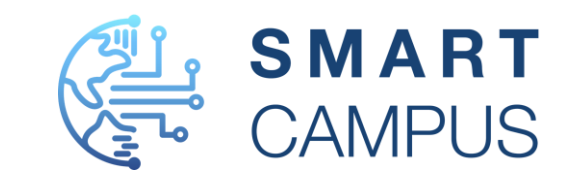

- Predinstalirano okruženje -<u>https://app.theconstructsim</u> < → <u>com/</u>
  - Python,
  - Gazebo,
  - Visual Studio Code,
  - Itd.
- Podrška za različite distribucije ROS okruženja.
- Besplatni kursevi za ROS platformu.
- 2GB besplatnog prostora.

- 🔍 🌲 Learn Robotics from Zero Rot 🗙 🛛 -
  - C app.theconstructsim.com/#/

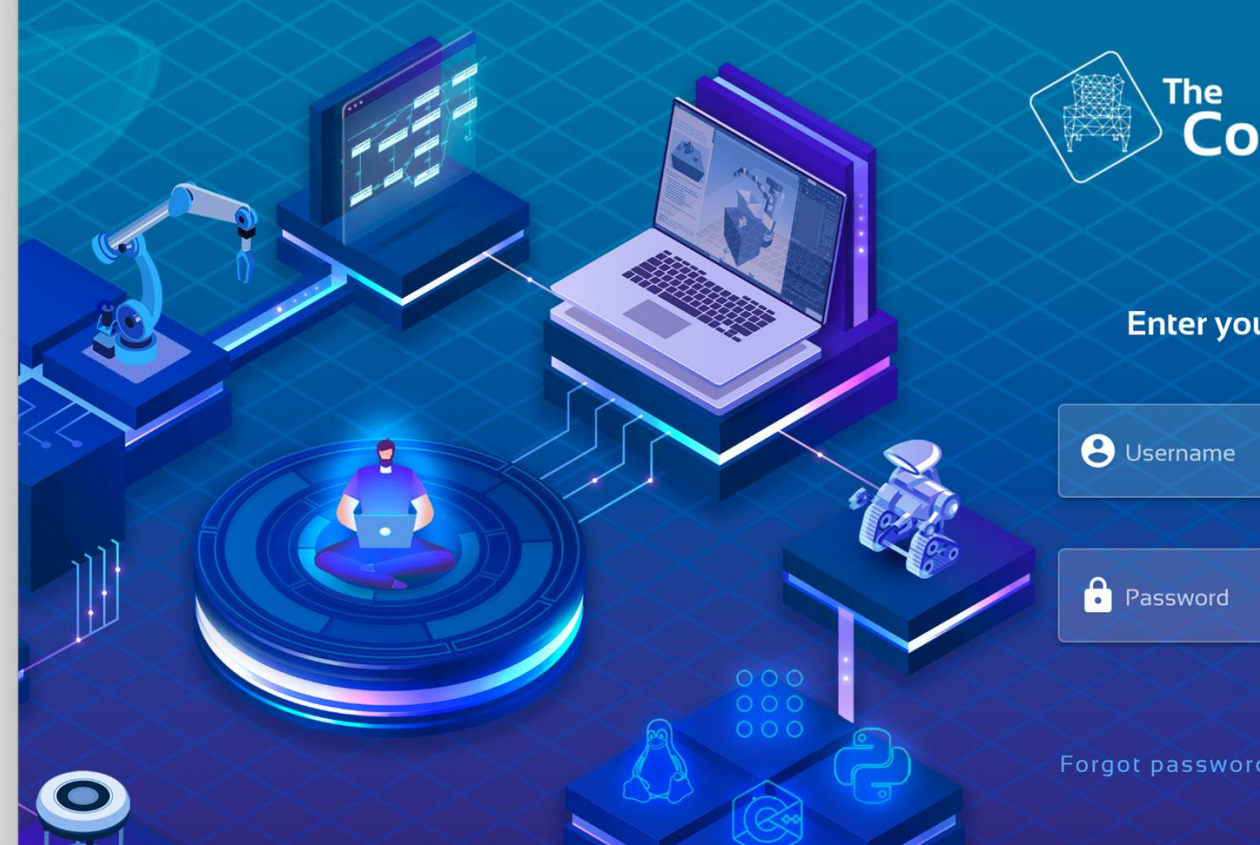

#### Izgradnja novog projekta

- Registrirati se na sustav preko email računa.
- Prijaviti se na sustav s korisničkim podacima.
- Napraviti novi project:
  - My Rosjects,
  - Create New Rosject.

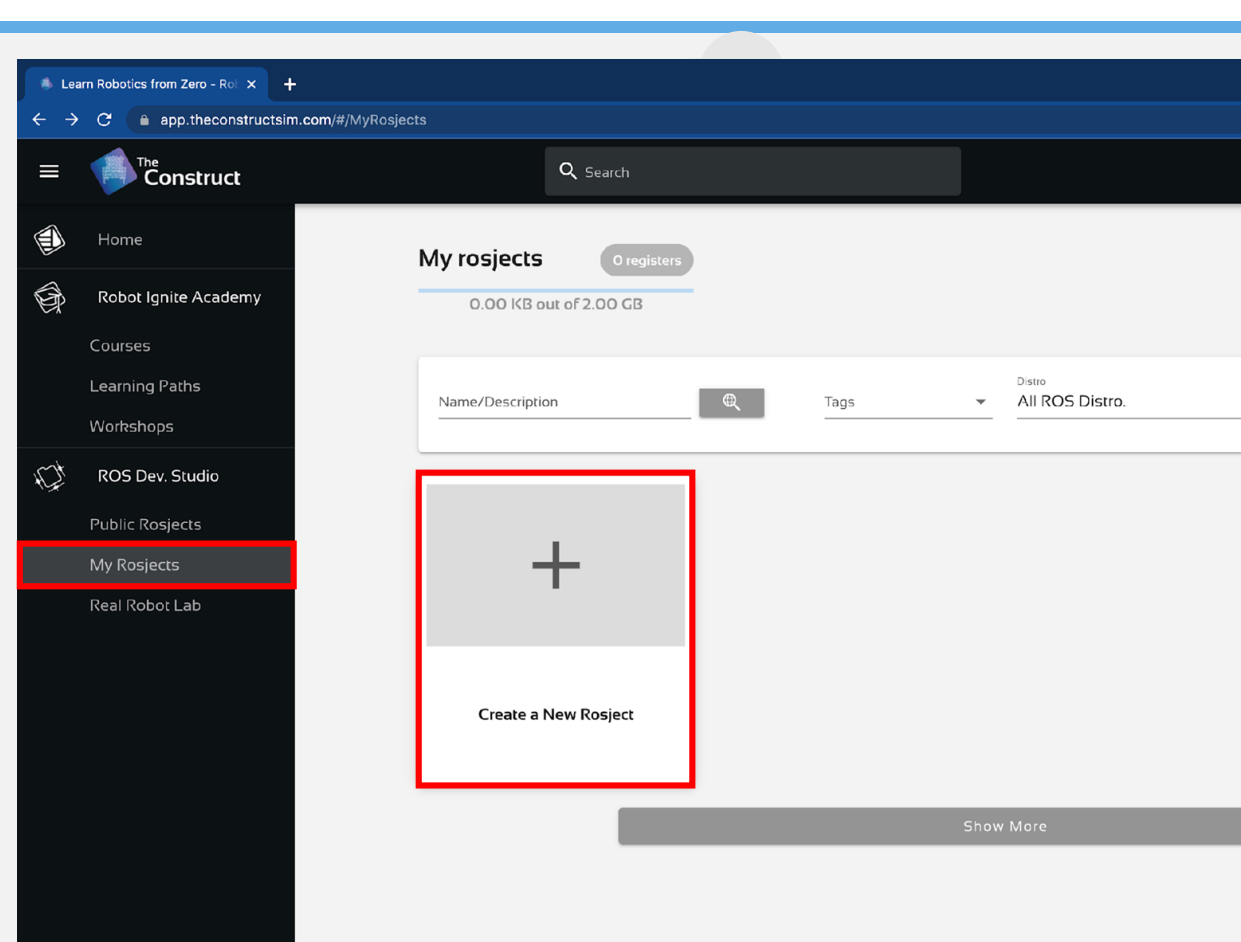

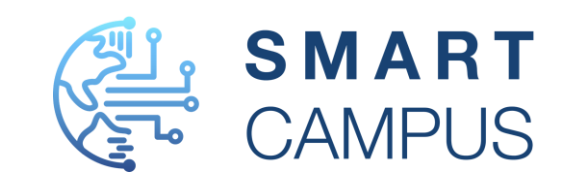

## Izgradnja novog projekta

- Unesite potrebne informacije o Vašem projektu.
- Klikom na create stvara s projekt.
- Klikom na RUN otvara se radno okruženje.

| KUS Noetic            |                        |      | - |
|-----------------------|------------------------|------|---|
|                       |                        | <br> |   |
| Name                  |                        |      |   |
| Leo Rover             |                        |      |   |
|                       |                        |      |   |
| ~                     |                        |      |   |
| Make it private?      |                        |      |   |
| Description           |                        |      |   |
| SMART Campus Leo F    | Rover DEMO projekt.    |      |   |
|                       |                        |      |   |
|                       |                        |      |   |
|                       |                        |      |   |
|                       |                        |      |   |
|                       |                        | <br> |   |
|                       |                        |      |   |
| Are you creating a co | ourse for the Academy? |      |   |
|                       |                        |      |   |

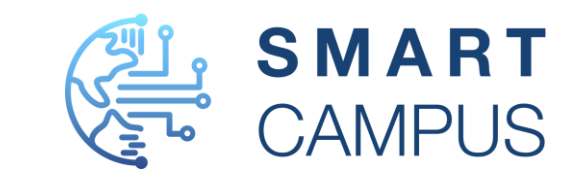

### Pokretanje prvog ROS projekta

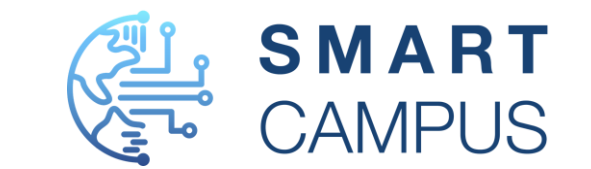

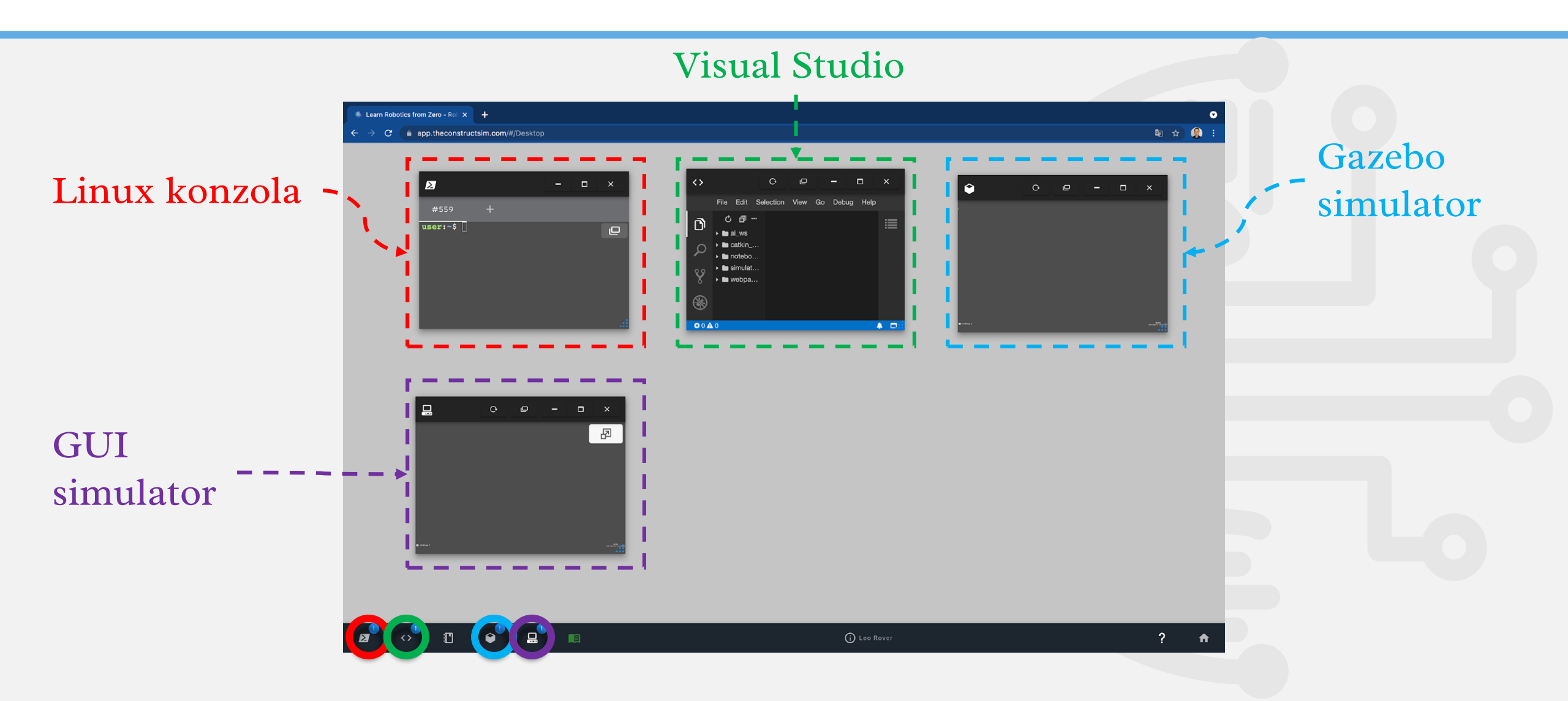

#### Instalacija Leo Rover dodatka

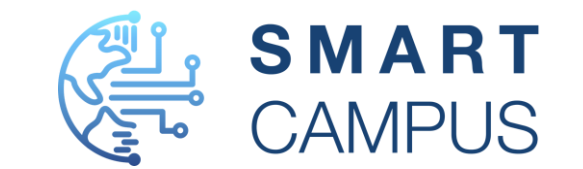

- Svaki dodatak potrebno je kompajlirati preko Catkin build manager-a.
- Detalji o Catkin alatu -<u>http://wiki.ros.org/catkin/conceptual\_overview</u>
- Catkin kombinira Cmake makro naredbe i Python skripte za kompajliranje i pokretanje programa.
- Svi dodaci koje je potrebno kompajlirati trebaju se nalaziti u ./catkin\_ws/src direktoriju.
- Catkin omogućava pronalazak paketa na različitim direktorijima operacijskog sustava I brojne druge pogodnosti.
- Dodaci za Leo Rover koje je potrebno instalirati nalaze se na GitHub repozitorijima:
  - <u>https://github.com/LeoRover/leo\_common.git</u>
  - <u>https://github.com/LeoRover/leo\_simulator.git</u>

#### Instalacija Leo Rover dodatka za simulaciju

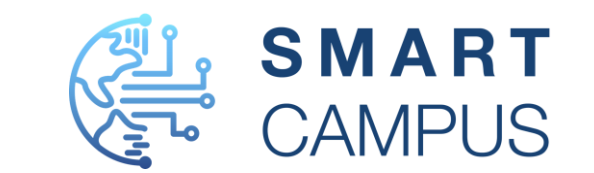

 Instalacija dodatka se sastoji od preuzimanja Leo Simulator paketa korištenjem git naredbe i postavljanjem u src direktorij.

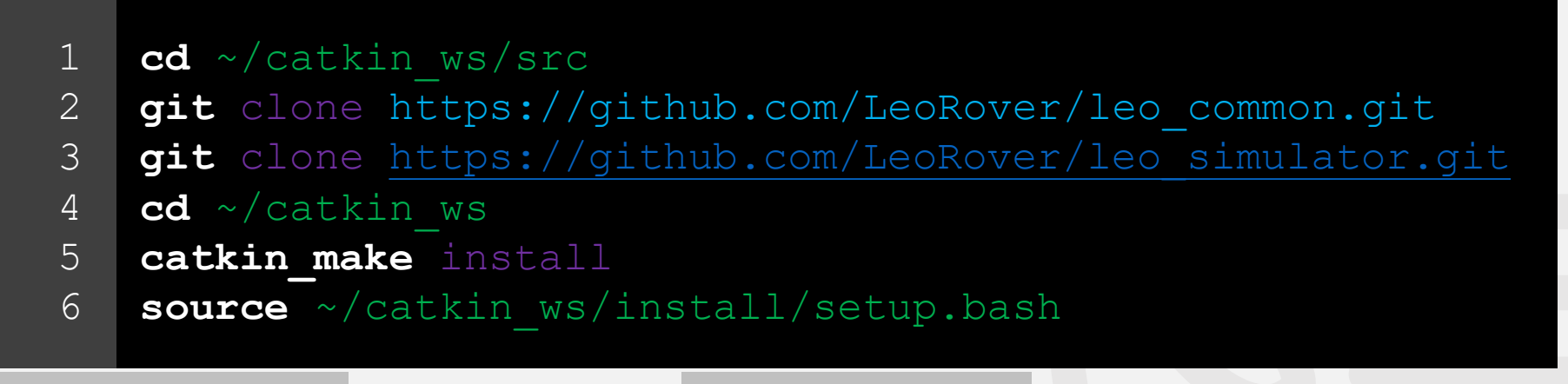

- catkin make naredbaucatkin\_ws direktoriju vrši instalaciju leo simulator okruženja.
- source naredba dodaje izvršne datoteke paketa koji nisu sastavni dio ROS sustava kako bi bile dostupne.

#### Pokretanje Leo Rover simulacije

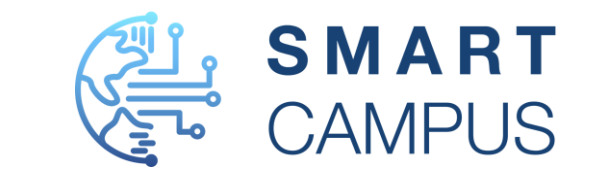

 Nakon što su paketi instalirani pokretanje okruženja se izvršava pokretanjem naredbe.

1 roslaunch leo gazebo leo gazebo.launch

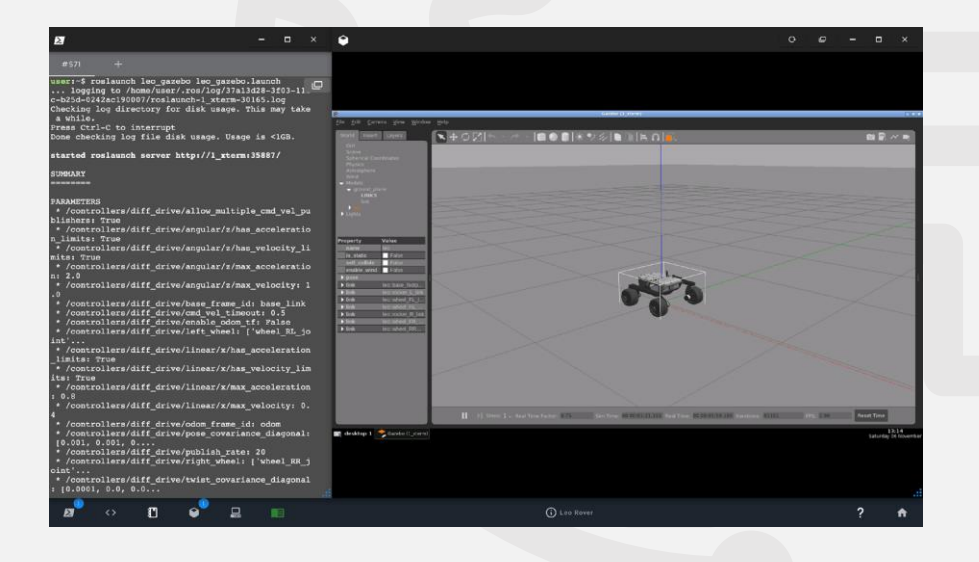

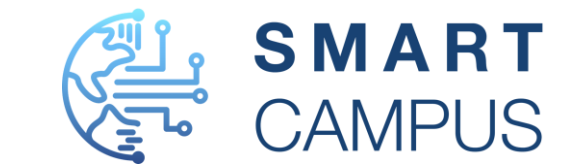

 Moguće je alternativno pokrenuti paket simulacije Leo Rover-a na Marsu.

1 roslaunch leo gazebo leo marsyard.launch

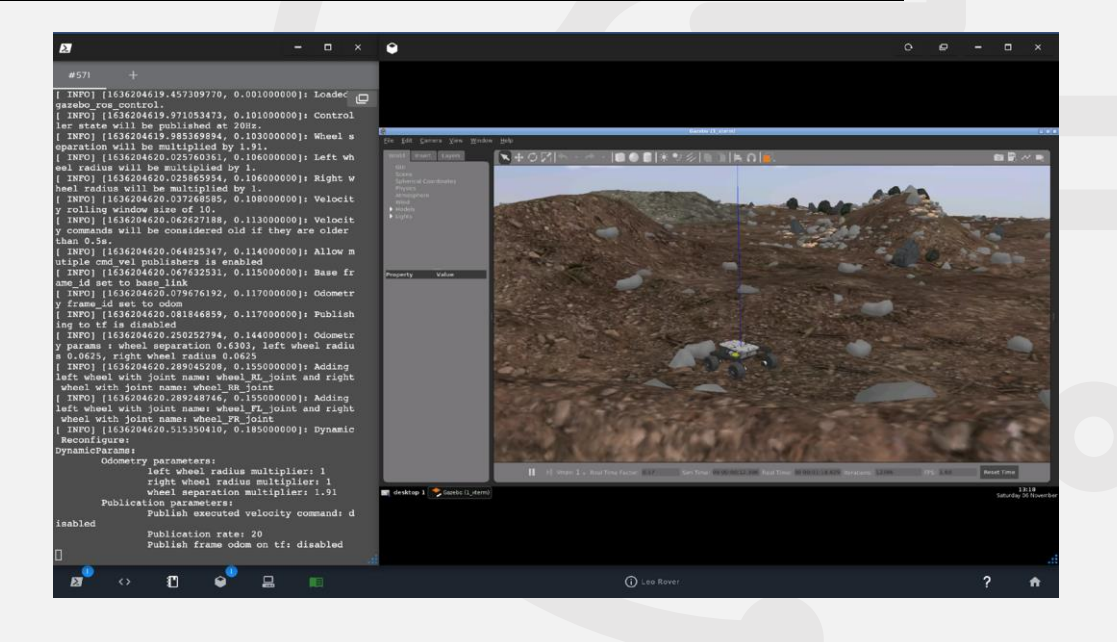

# Pokretanje Leo Rover-a preko Python-a campus

- Za pokretanje robota koristiti će se rospy biblioteka i geometry\_msgs.
- Svi moduli u ROS-u komuniciraju preko čvorova između kojih se razmjenjuju poruke.
- Napraviti ćemo ROS čvor za slanje poruka koje će pokrenuti Leo Rovera.
- Otvoriti Visual Studio i napraviti direktorij python\_ws a u tom direktoriju napraviti datoteku drive.py.

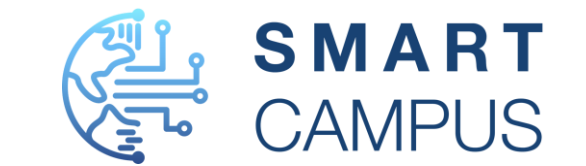

- Za pokretanje Leo Rover robota prvo je potrebno napraviti čvor koji će komunicirati s njim.
  - 1 #!/usr/bin/env python
  - 2 import rospy
  - 3 from geometry\_msgs.msg import Twist

 Biblioteka rospy se koristi za stvaranje čvora a poruke Twist se koristi za definiranje linearne i kutne brzine robota.

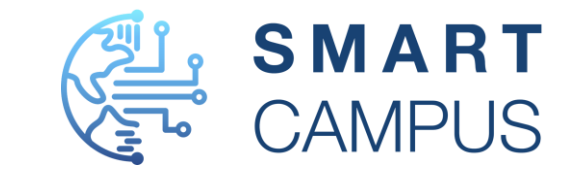

 Potrebno je izgraditi čvor pod nazivom "voznja" i izdavača poruka koji će poslati podatke linearne I kutne brzine modulu za vožnju Leo Rover robota.

```
1 # Izgradnja ROS čvora
2 rospy.init_node("voznja")
3 # Stvaranje ROS izdavača poruka za komunikaciju s ROS modulom
4 cmd_pub = rospy.Publisher("cmd_vel", Twist, queue_size=1)
```

pr

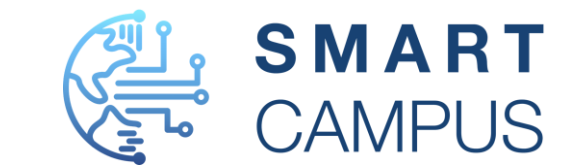

 Izgradnja metode za vožnju robota 2 sekunde prema linearnoj i kutnoj brzini koje se prosljeđuju

```
def drive(linear, angular):
           # Inicijalizacija ROS objekta
           twist = Twist()
4
           twist.linear.x = linear
5
           twist.angular.z = angular
6
           for in range(20):
                  # ponovi 20 puta preko for petlje
                  cmd pub.publish(twist)
8
                  # objavi poruku
9
10
                  rospy.sleep(0.1)
                  # odmori 100ms 🙄
11
```

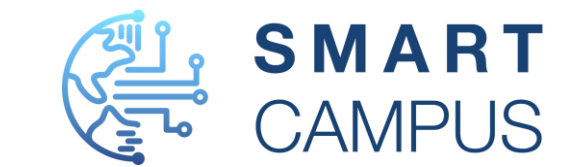

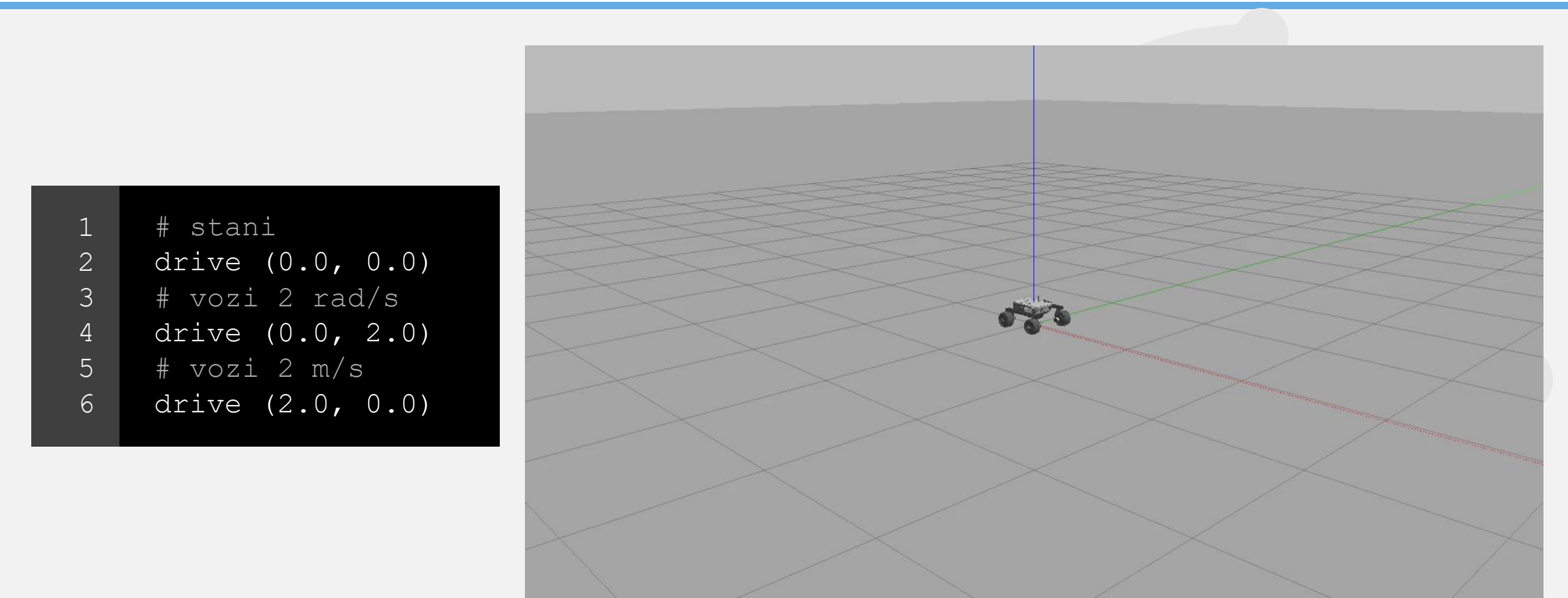

#### Dodavanje vlastitog svijeta

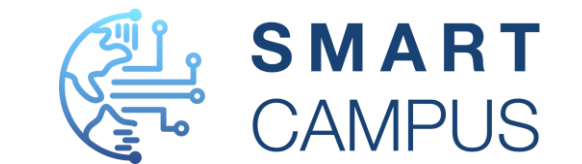

- Za dodavanje vlastitih modela potrebno je dodati .world datoteke.
- U direktorij

~/catkin\_ws/src/leo\_simulator/leo\_ga zebo/launch napraviti datoteku leo\_smart.launch

• U direktorij

~/catkin\_ws/src/leo\_simulator/leo\_ga zebo/worlds napraviti datoteku smart.world

#### leo smart.launch

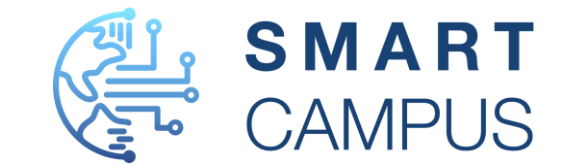

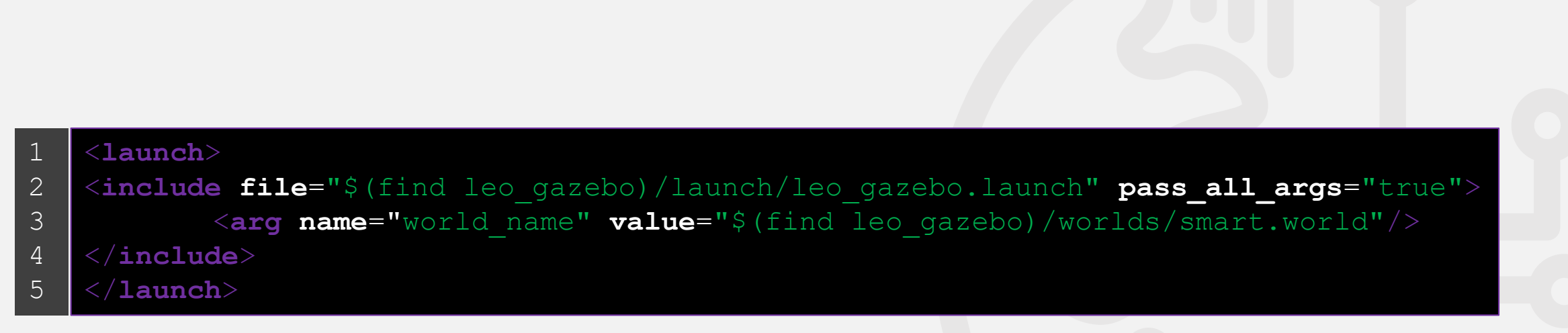

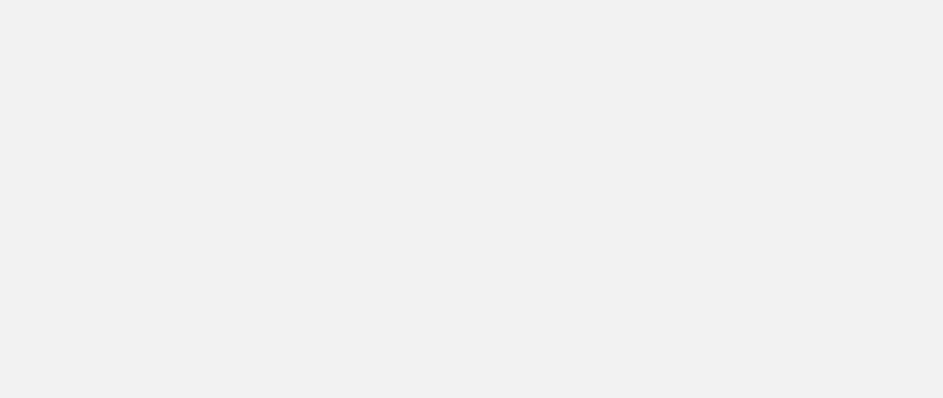

#### smart.world

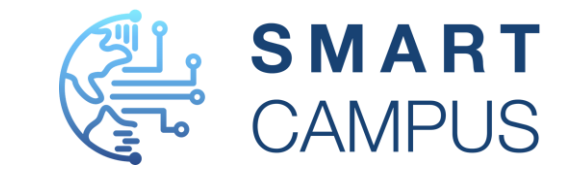

| 1  | <pre><?xml version="1.0"?></pre>        |
|----|-----------------------------------------|
| 2  | <sdf version="1.6"></sdf>               |
| 3  | <pre><world name="smart"></world></pre> |
| 4  | <include></include>                     |
| 5  | <uri>model://sun</uri>                  |
| 6  |                                         |
| 7  |                                         |
| 8  | Ground plane                            |
| 9  | <include></include>                     |
| 10 | <uri>model://ground_plane</uri>         |
| 11 |                                         |
| 12 |                                         |
| 13 | <include></include>                     |
| 14 | <uri>model://person_standing</uri>      |
| 15 | <pose>5 1 0 0 0 0</pose>                |
| 16 |                                         |
| 17 |                                         |
| 18 |                                         |
| 19 |                                         |

## Simulirani svijet u Gazebo okruženju CAMPUS

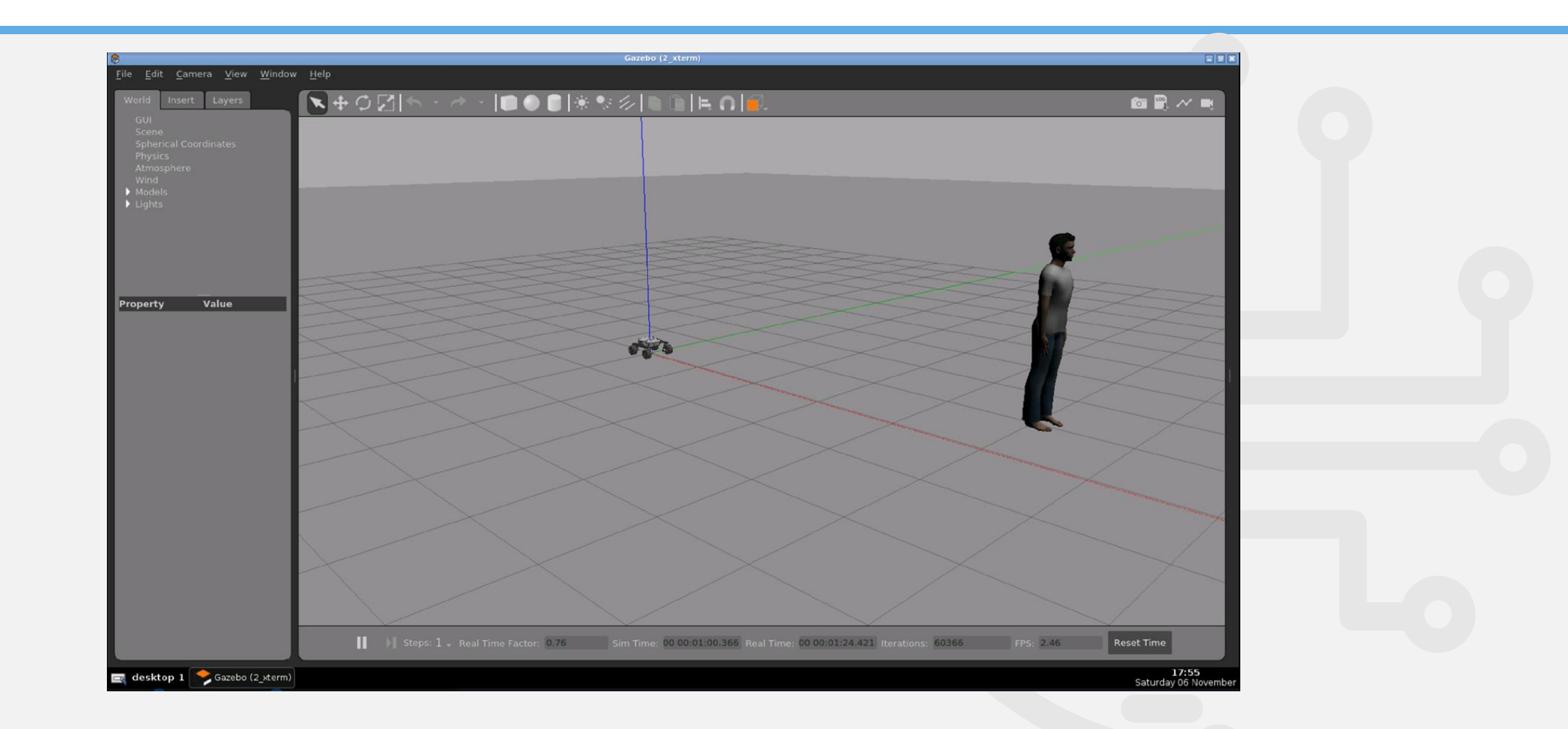

#### Spajanje na kameru

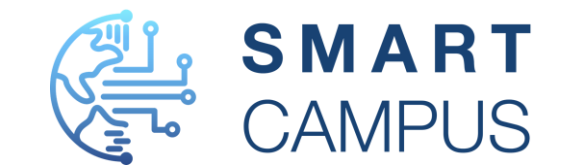

- Za pregled simulacije robota i prikaz slike s kamere potrebno je instalirati leo desktop paket.
  - 1 **cd** ~/catkin\_ws/src
  - 2 git clone <a href="https://github.com/LeoRover/leo\_desktop.git">https://github.com/LeoRover/leo\_desktop.git</a>
  - 3 **cd** ~/catkin\_ws
  - 4 catkin\_make install
  - 5 **source** ~/catkin\_ws/install/setup.bash
- Nakon instalacije vizualizacija simulacije pokreće se pokretanjem naredbe

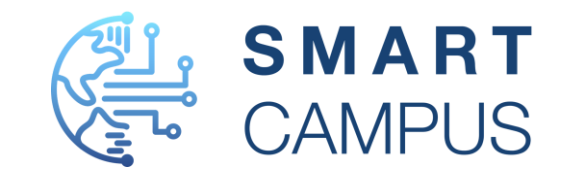

#### Spajanje na kameru

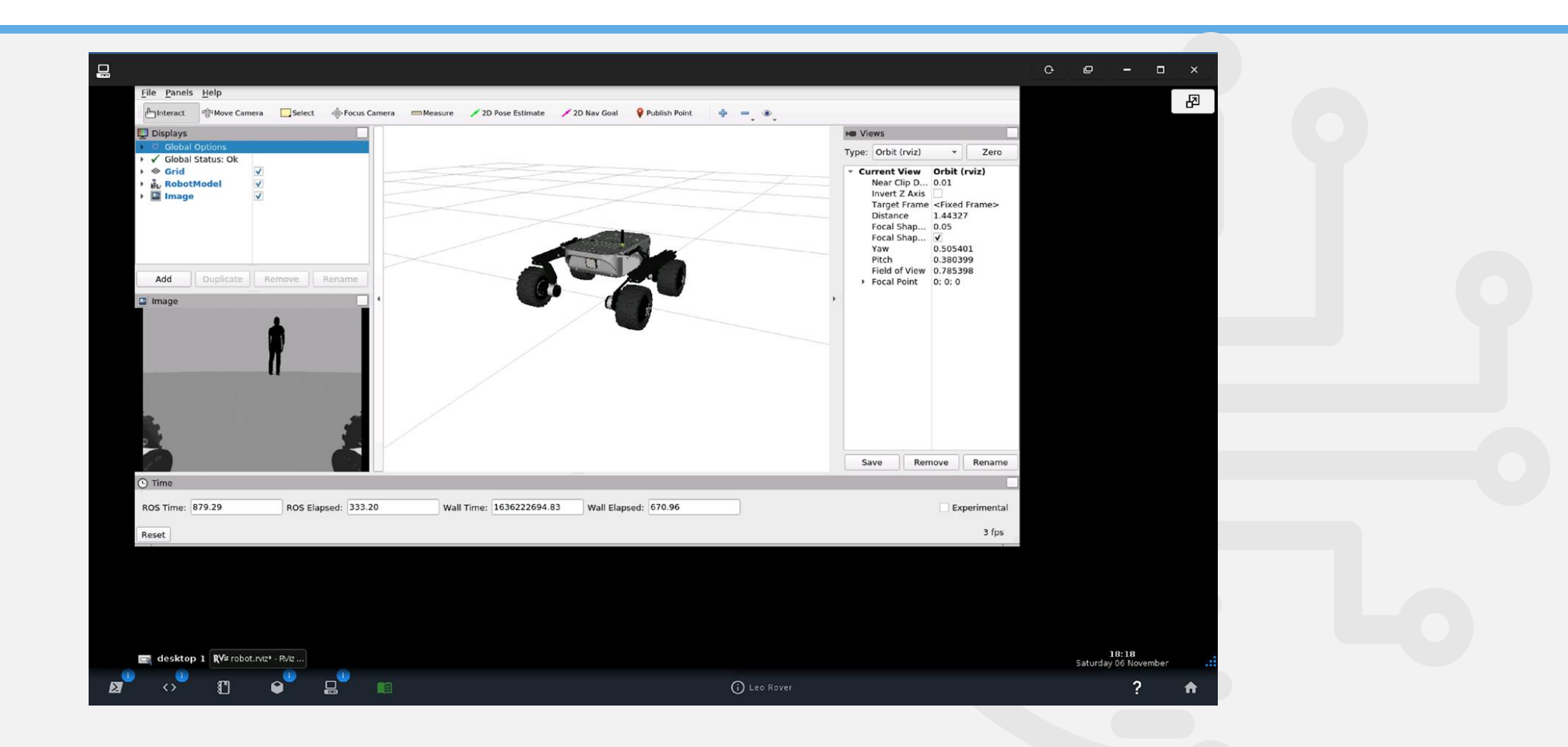

#### Pristup ROS projektu

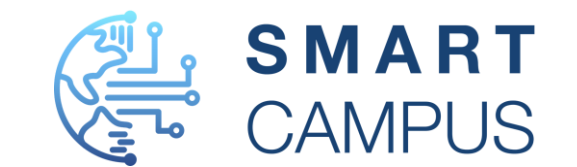

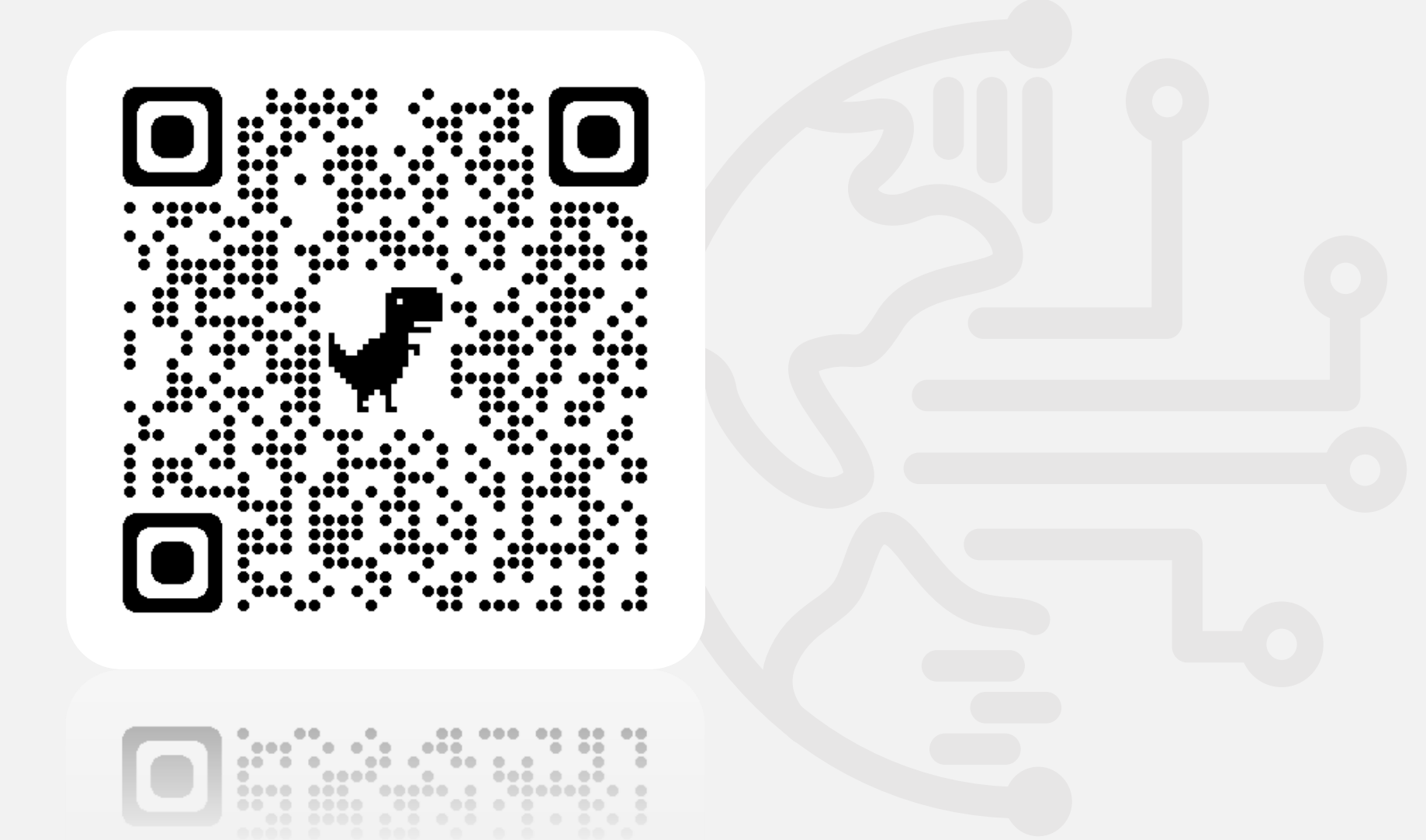